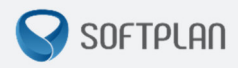

# Ordem Cronológica de Julgamento e Ordem Cronológica de Publicação e Cumprimento de Atos

GUIA RÁPIDO | Portal e-SAJ

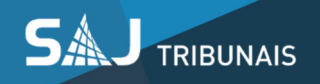

## Sumário

| Introdução3                                                                       |
|-----------------------------------------------------------------------------------|
| Consulta de Processos de Ordem de Julgamento do 1º Grau 4                         |
| Informações adicionais – Ordem Cronológica de Julgamento7                         |
| Consulta de Ordem de Publicação e Cumprimento de Atos do 1º Grau 8                |
| Informações adicionais – Ordem Cronológica de Publicação e Cumprimento de atos 11 |
| Dúvidas12                                                                         |

### Introdução

As consultas à **Ordem Cronológica de Julgamento e** à **Ordem Cronológica de Publicação e Cumprimento de Atos** estão disponibilizadas no Portal e-SAJ, para atender aos artigos 12 e 153 do Novo Código de Processo Civil:

"Art. 12. Os juízes e os tribunais atenderão, preferencialmente, à ordem cronológica de conclusão para proferir sentença ou acórdão."

"Art. 153. O escrivão ou o chefe de secretaria atenderá, preferencialmente, à ordem cronológica de recebimento para publicação e efetivação dos pronunciamentos judiciais."

As Ordens Cronológicas de Julgamento de Processos e de Publicação e Cumprimento de Atos serão apresentadas em lista para consulta pública através do Portal de Serviços e-SAJ, sendo possível imprimir estas listas.

Público-alvo:

Advogados e demais usuários do Portal de serviços e-SAJ.

Sistemas envolvidos:

Portal de Serviços e-SAJ – Tribunal de Justiça de São Paulo;

Sistema de Automação da Justiça (SAJPG5) - Tribunal de Justiça de São Paulo.

## Consulta de Processos de Ordem de Julgamento do 1º Grau

Para acessar a consulta da Ordem Cronológica de Julgamento, é necessário proceder com as seguintes etapas:

1) Acesse o portal e-SAJ (<u>https://esaj.tjsp.jus.br</u>):

| 0                                                                                                    |                                                                                                    | CADA POSTAL   CADASTRO   CONTATO   AJUDA                                                                                                    |
|----------------------------------------------------------------------------------------------------|----------------------------------------------------------------------------------------------------|----------------------------------------------------------------------------------------------------|
| (e-SAJ de Servio                                                                                                    | ços<br>> Bem-vindo                                                                                                    | Identificar-se 🛔                                                                                                    |
| MENU                                                                                                    |                                                                                                    |                                                                                                    |
| Consultas Processuais                                                                                                    | Bem-vindo                                                                                                    |                                                                                                    |
| Requisitórios<br>Consultas de Jurisprudência<br>Contratos<br>Diário da Justiça Eletrônico<br>Biblioteca<br>Push<br>Corridãos<br>Corregedoria<br>Conferência de Documento Digital<br>Conferência de Documento Digital<br>Consulta de Julgados de 1º Grau<br>Peticionamento Eletrônico | O portal e-SA) é uma solução que visa facilitar a troca de informações e aglizar o trá serventuários da justiça. <ul> <li>Consultas Processuais</li> <li>Acesso a informações de tramitação dos processos de Primeiro e Segundo Grau.</li> <li>Consultas de Jurisprudência</li> <li>Pesquisa simples e avançada às informações das jurisprudências de Segundo Grau.</li> <li>Diário da Justiça Eletrônico</li> <li>Consulta aos cademos das edições publicadas do Diário da Justiça Eletrônico.</li> </ul> <ul> <li>Push @</li> </ul> | mite processual por meio de diversos serviços WEB voltados para os advogados, cidadãos e         Image: Serviços Possibilita que devedor tenha acesso aos requisitórios e mapas orçamentários de sua         Image: Serviços Possibilita que devedor tenha acesso aos requisitórios e mapas orçamentários de sua         Image: Serviços Possibilita que devedor tenha acesso aos requisitórios e mapas orçamentários de sua         Image: Serviços Possibilita que devedor tenha acesso aos requisitórios e mapas orçamentários de sua         Image: Serviços Possibilita que devedor tenha acesso aos requisitórios de Secretaria de Administração.         Image: Serviços Possibilita possibilita do estrutura de superior a possibilita do estrutura de superior bibliográfico, normas, súmulas e ementário de jurisprudência do TSR.         Image: Serviços Possibilita do estrutura de Serviços Possibilita do estrutura de Serviços Possibilitado estrutura de Serviços Possibilitado estrutura de Serviços Possibilitado estrutura de Serviços |
|                                                                                                    | O Push permite ao advogado receber por e-mail as informações referentes à<br>movimentação processual.     Corregedoria     Portal de consulta aos pareceres e decisões da Corregedoria Geral da Justiça                                                                                                    | Conferência de Documento Digital<br>Conferência de documentos impressas com os originais em formato eletrónico.                                                                                                    |
|                                                                                                    | Consulta de Julgados de 1º Grau<br>Pesquisa às informações dos julgados de Primeiro Grau.                                                                                                    | Peticionamento Eletrônico 📾 🚳<br>Protocolo e consulta de petições iniciais e intermediárias de Primeiro Grau, Segundo<br>Grau e do Colégio Recursal Central da Capital.                                                                                                    |
| SAJ Sistema de Automação da Justiça                                                                                                    | Desenvolvido pela Softplan em parceria com a Secretaria de                                                                                                    | s Tecnologia da Informação - STI                                                                                                    |

 Através do menu ao lado esquerdo ou da opção disponível no centro da tela, clique em "Consultas Processuais":

|                                                                                                  |                                                                                                    | CAIXA POSTAL   CADASTRO   CONTATO   AJUDA                                                                                                    |
|--------------------------------------------------------------------------------------------------|----------------------------------------------------------------------------------------------------|----------------------------------------------------------------------------------------------------|
| e-SAJ de Servio                                                                                  | ços                                                                                                    | Identificar-se 🤱                                                                                                    |
|                                                                                                  | > Bem-vindo                                                                                                    |                                                                                                    |
| Consultas Processuais                                                                            | Bem-vindo                                                                                                    |                                                                                                    |
| Requisitórios<br>Consultas de Jurisprudência<br>Contratos                                        | O portal e-SAJ é uma solução que visa facilitar a troca de informações e agilizar o trân<br>serventuários da justiça. | nite processual por meio de diversos serviços WEB voltados para os advogados, cidadãos e                                                                                |
| Biblioteca<br>Push<br>Certidões                                                                  | Consultas Processuais<br>Acesso a informações de tramitação dos processos de Primeiro e Segundo Grau.                 | Requisitórios     Possibilita que devedor tenha acesso aos requisitórios e mapas orçamentários de sua entidade devedora.                                                |
| Conferência de Documento Digital<br>Consulta de Julgados de 1º Grau<br>Peticionamento Eletrônico | Consultas de Jurisprudência<br>Pesquisa simples e avançada às informações das jurisprudências de Segundo Grau.        | Contratos<br>Consulta completa aos contratos e convênios da Secretaria de Administração.                                                                                |
|                                                                                                  | Diário da Justiça Eletrônico<br>Consulta aos cademos das edições publicadas do Diário da Justiça Eletrônico.          | Biblioteca<br>Consulta ao acervo bibliográfico, normas, súmulas e ementário de jurisprudência do<br>TSSR.                                                               |
|                                                                                                  | Push (a)<br>O Push permite ao advogado receber por e-mail as informações referentes à<br>movimentação processual.     | Certidões<br>Certidões                                                                                                    |
|                                                                                                  | Corregedoria<br>Portal de consulta aos pareceres e decisões da Corregedoria Geral da Justiça                          | Conferência de Documento Digital<br>Conferência de documentos impressos com os originais em formato eletrônico.                                                         |
|                                                                                                  | Consulta de Julgados de 1º Grau<br>Pesquisa às informações dos julgados de Primeiro Grau.                             | Peticionamento Eletrônico 🖷 🔞<br>Protocolo e consulta de petições iniciais e intermediárias de Primeiro Grau, Segundo<br>Grau e do Colegio Recursal Central de Capital. |

3) Em seguida, clique em "Consulta de Ordem de Processos":

| Tribunal de Justiça<br>Poder Judiciário                                                                                                    | de São Paulo                                                                                                    |
|----------------------------------------------------------------------------------------------------|----------------------------------------------------------------------------------------------------|
|                                                                                                    | CADA POSTAL   CADASTRO   CONTATO   AJUDA                                                                                                    |
| Consulta de Orocasoa de Processoa<br>Sonsulta de Orocasoa de 1º Grau<br>Consulta de Processoa de 1º Grau<br>Consulta de Processoa de 1º Grau<br>Consulta de Orocasoa de 1º Grau<br>Consulta de Orocasoa de 1º Grau<br>Consulta de Orocasoa<br>Consulta de Orocasoa<br>Consulta de Orocasoa<br>Consulta de Orocasoa<br>Consulta de Orocasoa<br>Consulta de Orocasoa<br>Consulta de Orocasoa<br>Consulta de Orocasoa<br>Consulta de Orocasoa<br>Diário da Justiça Eletrônico<br>Biblioteca<br>Posta<br>Consulta de Documento Digital<br>Consulta de Julgados de 1º Grau<br>Peticionamento Eletrônico<br>Peticionamento Eletrônico | Consulta Processo às informações relativas à situação dos processos de Primeiro e Segundo Grau. O acesso aos dados pode ser feito pelo público em geral, em necessidade de cadastro. Existem restrições apenas para a consulta de processos de Primeiro e Segundo Grau. O acesso aos dados pode ser feito pelo público em geral, consulta de processos de lo Grau. Consulta de Processos de 1º Grau. Consulta de Processos de 1º Grau. Consulta de Processos de 1º Grau. Consulta de Processos do 2º Grat. Consulta de Processos de 1º Grau. Consulta de Processos de 1º Grau. Consulta de Processos de 1º Grau. Consulta de Processos de 1º Grau. Consulta de Processos de 2º Grau. Consulta de Processos de Jerace. Consulta de Processos de Jerace. Consulta de Processos de Jerace. Consulta de Processos de Jerace. Consulta de Processos de Jerace. Consulta de Processos de Jerace. Consulta de Processos de Jerace. Consulta de Processos de Jerace. Consulta de Processos de Jerace. Consulta de Ordem de Processos. Consulta de Ordem de Processos. Consulta de Ordem de Processos. Consulta de Ordem de Processos. Consulta de Ordem de Processos. Consulta de Ordem de Processos. |
| SAJ Sistema de Automação da<br>Justiça                                                                                                    | Desenvolvido pela Soltplan em parceria com a Secretaria de Tecnologia da Informação - STI                                                                                                    |

4) Por fim, clique em "Consulta de processos de Ordem de Julgamento do 1º Grau":

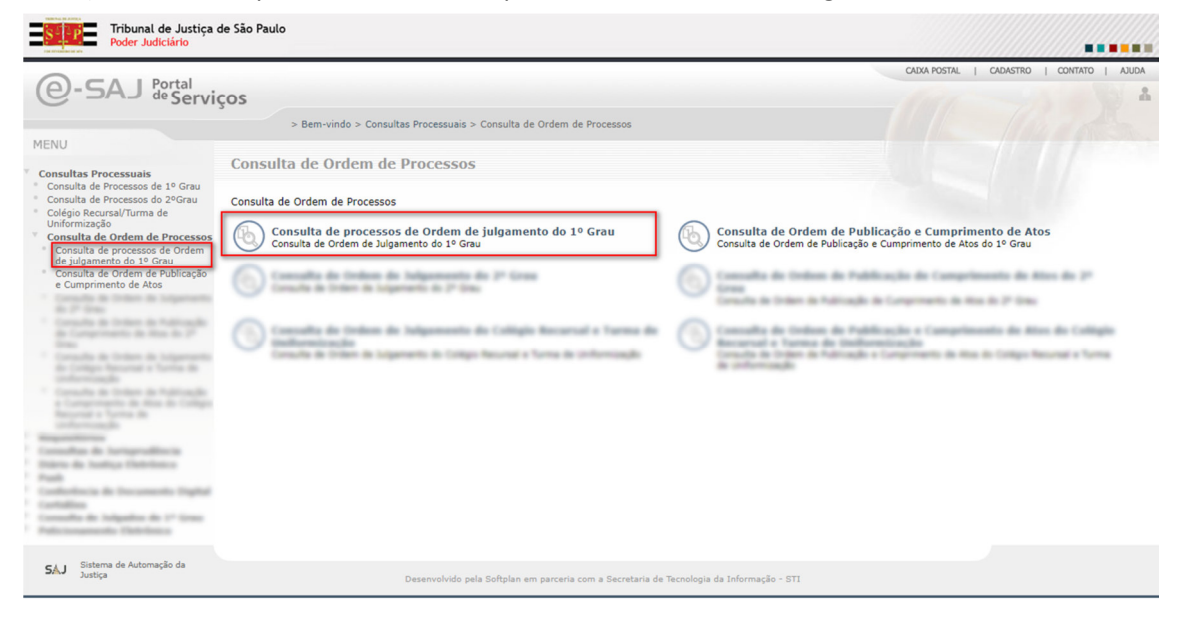

Para acessar a consulta, o portal e-SAJ exige o preenchimento dos campos **Foro** e **Vara**. Não será possível realizar a consulta da listagem caso um dos dois campos deixe de ser preenchido.

| Tribunal de Justiça<br>Poder Judiciário                                                          | de São Paulo                                                                                                    |                                          |
|--------------------------------------------------------------------------------------------------|----------------------------------------------------------------------------------------------------|------------------------------------------|
| C-SAJ Portal<br>de Serviços                                                                      | > Bem-vindo > Consultas Processuais > Consulta de Ordem de Processos > Consulta de processos de Ordem de julgamento do 1º Grau<br>Consulta de processos de Ordem de julgamento do 1º Grau | CADA POSTAL   CADASTRO   CONTATO   AJUDA |
| Dados para Pesquisa<br>Pere i Foro de Carapicuba<br>Vara* i [3 Vara Civel<br>Pesquisar<br>Limpar |                                                                                                    |                                          |

Após clicar em "Pesquisar", o Portal e-SAJ irá exibir a listagem de processos relacionada à Ordem Cronológica de Julgamento:

| SI     | Tribunal de Justiça o<br>Poder Judiciário                                                                                                    | de São Paulo                                                                                                    |                                                                                                    |                                                                                                    |                                                                                         |                                                                                                    |
|--------|----------------------------------------------------------------------------------------------------|----------------------------------------------------------------------------------------------------|----------------------------------------------------------------------------------------------------|----------------------------------------------------------------------------------------------------|-----------------------------------------------------------------------------------------|----------------------------------------------------------------------------------------------------|
|        | - A Bartal                                                                                                    |                                                                                                    |                                                                                                    | CADKA POSTAL                                                                                                    | L   CADASTRO                                                                            | CONTATO   AJUDA                                                                                                    |
| e-9    | SAJ de Servicos                                                                                                    |                                                                                                    |                                                                                                    |                                                                                                    |                                                                                         | Identificar-se                                                                                                    |
|        | 3                                                                                                    | - Description Committee Description Committee                                                                                                    | ulte de Ordere de Decemente e Creacilite de encorrecte de Ordere de Subservente de 10 Crea                                                                                                    |                                                                                                    |                                                                                         |                                                                                                    |
| MENI   |                                                                                                    | > bem-vindo > consultas processuais > consi                                                                                                    | una de ordem de processos > consulta de processos de ordem de julgamento do 1º Grad                                                                                                    |                                                                                                    |                                                                                         |                                                                                                    |
| MEN    | J                                                                                                    | Consulta de processos de Orde                                                                                                    | em de julgamento do 1º Grau                                                                                                    |                                                                                                    |                                                                                         |                                                                                                    |
| Dados  | para Pesquisa                                                                                                    |                                                                                                    |                                                                                                    |                                                                                                    |                                                                                         |                                                                                                    |
| Foro*  | : Foro de Carapicuíba                                                                                                    |                                                                                                    |                                                                                                    |                                                                                                    |                                                                                         |                                                                                                    |
| Vara*  | : 1ª Vara Cível                                                                                                    |                                                                                                    |                                                                                                    |                                                                                                    |                                                                                         |                                                                                                    |
|        |                                                                                                    |                                                                                                    |                                                                                                    |                                                                                                    |                                                                                         |                                                                                                    |
|        | Pesquisar Limpar                                                                                                    |                                                                                                    |                                                                                                    |                                                                                                    |                                                                                         |                                                                                                    |
| Foro d | Pesquisar Limpar<br>e Carapicuíba - 1ª Vara                                                                                                    | Cível                                                                                                    |                                                                                                    |                                                                                                    |                                                                                         |                                                                                                    |
| Foro d | Pesquisar Limpar<br>e Carapicuíba - 1ª Vara                                                                                                    | Cível                                                                                                    |                                                                                                    |                                                                                                    |                                                                                         |                                                                                                    |
| Foro d | Pesquisar Limpar<br>e Carapicuíba - 1ª Vara<br>Número do processo                                                                                                    | Cível                                                                                                    | Assunto principal                                                                                                    | Meio                                                                                                    | Prioridade                                                                              | Conclusão                                                                                                    |
| Foro d | Pesquisar Limpar<br>e Carapicuíba - 1ª Vara<br>Número do processo<br>1000059-85.2017.8.26.0127                                                                                                    | Cível<br>Classe<br>Procedimento Ordinário                                                                                                    | Assunto principal<br>Imputação do Pagamento                                                                                                    | Meio<br>Físico                                                                                                    | Prioridade<br>Sim                                                                       | Conclusão<br>27/10/2017                                                                                                    |
| Foro d | Pesquisar Limpar<br>e Carapicuíba - 1ª Vara<br>Número do processo<br>1000059-85.2017.8.26.0127<br>1000003-52.2017.8.26.0127                                                                                                    | Cível<br>Classe<br>Procedimento Ordináno<br>Procedimento Ordináno                                                                                                    | Assunto principal<br>Imputação do Pegamento<br>Pegamento                                                                                                    | Meio<br>Físico<br>Virtual                                                                                                    | Prioridade<br>Sim<br>Não                                                                | Conclusão<br>27/10/2017<br>06/02/2017                                                                                                    |
| Foro d | Pesquisar         Limpar           e Carapicuíba - 1ª Vara         1ª Vara           Número do processo         1000059-85.2017.8.26.0127           1000003-52.2017.8.26.0127         1000004-37.2017.8.26.0127                                                                                                    | Cível Classe Proceilmento Ordinário Proceelimento Ordinário Proceedimento Ordinário                                                                                                    | Assunto principal<br>Imputação do Pagamento<br>Pagamento<br>Pagamento                                                                                                    | Meio<br>Físico<br>Virtual<br>Virtual                                                                                                    | Prioridade<br>Sim<br>Não<br>Não                                                         | Conclusão<br>27/10/2017<br>06/02/2017<br>06/02/2017                                                                                                   |
| Foro d | Pesquisar Limpar<br>e Carapicuíba - 1ª Vara<br>Número do processo<br>100003-95.2017.8.26.0127<br>1000003-92.2017.8.26.0127<br>1000003-22.2017.8.26.0127                                                                                                    | Cível Classe Procedimento Ordinário Procedimento Ordinário Procedimento Ordinário                                                                                                    | Assunto principal<br>Imoutação do Pegamento<br>Pegamento<br>Pegamento<br>Pegamento                                                                                                    | Meio<br>Físico<br>Virtual<br>Virtual                                                                                                    | Prioridade<br>Sim<br>Não<br>Não<br>Não                                                  | Conclusão<br>27/10/2017<br>06/02/2017<br>06/02/2017<br>06/02/2017                                                                                     |
| Foro d | Pesquisar         Limpar           e Carapicuíba - 1ª Vara         100059-65.2017.8.26.0127           1000059-65.2017.8.26.0127         1000004-97.2017.8.26.0127           1000005-22.2017.8.26.0127         1000006-70.2017.8.26.0127                                                                                                    | Civel Classe Procedimento Ordináno Procedimento Ordináno Procedimento Ordináno Procedimento Ordináno Procedimento Ordináno                                                                                                    | Assunto principal<br>Imputação do Pagamento<br>Pagamento<br>Pagamento<br>Pagamento<br>Pagamento                                                                                                    | Meio<br>Físico<br>Virtual<br>Virtual<br>Virtual                                                                                         | Prioridade<br>Sim<br>Não<br>Não<br>Não<br>Não                                           | Conclusão<br>27/10/2017<br>06/02/2017<br>06/02/2017<br>06/02/2017                                                                                     |
| Foro d | Pesquisar         Limpar           e Carapicuíba - 1ª Vara         100059-65.2017.8.26.0127           1000059-65.2017.8.26.0127         100000-92.2017.8.26.0127           1000005-02.2017.8.26.0127         100000-07.2017.8.26.0127           1000006-07.2017.8.26.0127         1000006-07.2017.8.26.0127                                                                                                    | Cível Classe Procedimento Ordinário Procedimento Ordinário Procedimento Ordinário Procedimento Ordinário Procedimento Ordinário Procedimento Ordinário Procedimento Ordinário                                                                                                    | Assunto principal<br>Imputação do Pagamento<br>Pagamento<br>Pagamento<br>Pagamento<br>Pagamento<br>Pagamento                                                                                                    | Melo<br>Físico<br>Vírtual<br>Vírtual<br>Vírtual<br>Vírtual                                                                              | Prioridade<br>Sim<br>Não<br>Não<br>Não<br>Não<br>Não                                    | Conclusão<br>27/10/2017<br>06/02/2017<br>06/02/2017<br>06/02/2017<br>06/02/2017<br>06/02/2017                                                         |
| Foro d | Pesquisar         Limpar           e Carapicuíba - 1º Vara         100039-65.2017.8.26.0127           1000039-65.2017.8.26.0127         1000004-37.2017.8.26.0127           1000004-37.2017.8.26.0127         1000004-37.2017.8.26.0127           1000007-69.2017.8.26.0127         1000007-69.2017.8.26.0127           1000007-69.2017.8.26.0127         1000007-69.2017.8.26.0127                                                                                                    | Civel Classe Classe Procedimento Ordinário Procedimento Ordinário Pr | Assunto principal<br>Imoutação do Pegamento<br>Pegamento<br>Pegamento<br>Pegamento<br>Pegamento<br>Pegamento<br>Pegamento                                                                                                    | Meio<br>Físico<br>Virtual<br>Virtual<br>Virtual<br>Virtual<br>Virtual                                                                   | Prioridade<br>Sim<br>Não<br>Não<br>Não<br>Não<br>Não<br>Não                             | Conclusão<br>27/10/2017<br>06/02/2017<br>06/02/2017<br>06/02/2017<br>06/02/2017<br>06/02/2017                                                         |
| Foro d | Pesquisar         Limpar           e Carapicuíba - 1º Vara         1º Vara           Número do processo         1000059-95.2017,8.26.0127           1000005-92.2017,8.26.0127         1000005-92.2017,8.26.0127           1000005-92.2017,8.26.0127         1000005-92.2017,8.26.0127           1000006-70.2017,8.26.0127         1000006-70.2017,8.26.0127           1000006-70.2017,8.26.0127         1000006-70.2017,8.26.0127           1000006-70.2017,8.26.0127         1000006-70.2017,8.26.0127                                                                                                    | Cível  Classe  Procedimento Ordinário  Procedimento Ordinário  Procedimento Ordinário  Procedimento Ordinário  Procedimento Ordinário  Procedimento Ordinário  Procedimento Ordinário  Procedimento Ordinário                                                                                                    | Assunto principal<br>Imputação do Pagamento<br>Pagamento<br>Pagamento<br>Pagamento<br>Pagamento<br>Pagamento<br>Pagamento<br>Pagamento<br>Pagamento                                                                                                    | Meio<br>Físico<br>Virtual<br>Virtual<br>Virtual<br>Virtual<br>Virtual                                                                   | Prioridade<br>Sim<br>Não<br>Não<br>Não<br>Não<br>Não<br>Não<br>Não                      | Conclusão<br>27/10/2017<br>06/02/2017<br>06/02/2017<br>06/02/2017<br>06/02/2017<br>06/02/2017<br>06/02/2017                                           |
| Foro d | Pesquisar Limpar<br>e Carapicuíba - 1º Vara<br>Número do processo<br>100059-05.2017.8.26.0127<br>100000-92.2017.8.26.0127<br>100000-92.2017.8.26.0127<br>100000-07.2017.8.26.0127<br>100000-07.2017.8.26.0127<br>100000-93.2017.8.26.0127<br>100000-95.2017.8.26.0127                                                                                                    | Cível Class Class Procedimento Ordinário Procedimento Ordinário Proc | Assunto principal<br>Imputação do Pagamento<br>Pagamento<br>Pagamento<br>Pagamento<br>Pagamento<br>Pagamento<br>Pagamento<br>Pagamento<br>Pagamento<br>Pagamento                                                                                                    | Helo<br>Finico<br>Virtual<br>Virtual<br>Virtual<br>Virtual<br>Virtual<br>Virtual<br>Virtual                                             | Prioridade<br>Sim<br>Não<br>Não<br>Não<br>Não<br>Não<br>Não<br>Não<br>Não<br>Não        | Conclusião<br>27/10/2017<br>06/02/2017<br>06/02/2017<br>06/02/2017<br>06/02/2017<br>06/02/2017<br>06/02/2017                                          |
| Foro d | Pesquisar Limpar e Carapicuiba - 1º Vara<br>Número do processo<br>1000059-45.2017.8.26.0127<br>1000005-22.2017.8.26.0127<br>1000005-22.2017.8.26.0127<br>1000007-93.2017.8.26.0127<br>1000007-93.2017.8.26.0127<br>1000007-93.2017.8.26.0127<br>1000001-94.2017.8.26.0127<br>100001-94.2017.8.26.0127<br>100001-94.2017.8.26.012<br>100001-94.2017.8.26.012<br>100001-94.201     | Civel  Classe  Procedimento Ordináno  Procedimento Ordináno  Procedimento Ordináno  Procedimento Ordináno  Procedimento Ordináno  Procedimento Ordináno  Procedimento Ordináno  Procedimento Ordináno  Procedimento Ordináno  Procedimento Ordináno                                                                                                    | Assunto principal<br>Imputação do Pagamento<br>Pagamento<br>Pagamento<br>Pagamento<br>Pagamento<br>Pagamento<br>Pagamento<br>Pagamento<br>Pagamento<br>Pagamento<br>Pagamento                                                                                                    | Meio<br>Fisico<br>Virtual<br>Virtual<br>Virtual<br>Virtual<br>Virtual<br>Virtual<br>Virtual                                             | Prioridade<br>Sim<br>Não<br>Não<br>Não<br>Não<br>Não<br>Não<br>Não<br>Não<br>Não        | Conclusão<br>27/10/2017<br>06/02/2017<br>06/02/2017<br>06/02/2017<br>06/02/2017<br>06/02/2017<br>06/02/2017<br>06/02/2017                             |
| Foro d | Pesquisar Limpar e Carapicuíba - 1º Vara<br>Número do processo<br>100009-95.2017.8.26.0127<br>100000-32.2017.8.26.0127<br>100000-32.2017.8.26.0127<br>100000-47.2017.8.26.0127<br>100000-49.2017.8.26.0127<br>100000-94.2017.8.26.0127<br>100000-94.2017.8.26.0127<br>100001-94.2017.8.26.0127<br>100001-94.2017.8.26.012<br>100001-94.2017.8.26.012<br>100001-94.2017.8.26.012<br>100001-94.2017.8.26.012<br>100001-94.2017.8.26.012<br>100001-94.2017.8.26.012<br>100001-94.2017.8.2017<br>100001-94.2017.8.2017<br>100001-94.2017.8.2017<br>100001-94.2017.8.2017<br>100001-94.2017.8.2017<br>100001-94.2017.8.2017<br>10001-94.2017.8.2017<br>10001-94.2017.8.2017<br>10001-94.2017.8.2017<br>10001-94.2017.8.2017<br>10001-94.2017.8.2017<br>10001-94.2017.8.2017<br>10001-94.2017.8.2017<br>10001-94.2017.8.2017<br>10001-94.2017.8.2017<br>10001-94.2017.8.2017<br>10001-94.2017.8.2017<br>10001-94.2017.8.2017<br>10001-94.2017.8.2017<br>10001-94.2017<br>10001-94.2017<br>10001-94.2017<br>10001-94.2017<br>10001-94.2017<br>10001-9 | Civel  Classe  Procedimento Ordináno  Procedimento Ordináno  Procedimento Ordináno  Procedimento Ordináno  Procedimento Ordináno  Procedimento Ordináno  Procedimento Ordináno  Procedimento Ordináno  Procedimento Ordináno  Procedimento Ordináno  Procedimento Ordináno  Procedimento Ordináno  Procedimento Ordináno                                                                                                    | Assunto principal       Imputação do Pagamento       Pagamento                                                                                 | Helo<br>Físico<br>Virtual<br>Virtual<br>Virtual<br>Virtual<br>Virtual<br>Virtual<br>Virtual<br>Virtual<br>Virtual                       | Prioridade<br>Sim<br>Não<br>Não<br>Não<br>Não<br>Não<br>Não<br>Não<br>Não<br>Não<br>Não | Concluisão<br>27/10/2017<br>06/02/2017<br>06/02/2017<br>06/02/2017<br>06/02/2017<br>06/02/2017<br>06/02/2017<br>06/02/2017<br>06/02/2017              |
| Foro d | Pesquitar         Limpar           e Carapicuíba - 1ª Vara         100039-65.2017.8.2.6.0127           100003-95.2017.8.2.6.0127         100000-37.2017.8.2.6.0127           1000003-92.2017.8.2.6.0127         1000007-69.2017.8.2.6.0127           1000003-93.2017.8.2.6.0127         1000001-97.2017.8.2.6.0127           1000003-93.2017.8.2.6.0127         100001-94.2017.8.2.6.0127           100001-94.2017.8.2.6.0127         100001-94.2017.8.2.6.0127           100001-95.2017.8.2.6.0127         100001-94.2017.8.2.6.0127           100001-96.2017.8.2.6.0127         100001-96.2017.8.2.6.0127                                                                                                    | Civel  Classe  Procedimento Ordinário  Procedimento Ordinário                                                                                                    | Assunto principal<br>Imoutação do Pegamento<br>Pegamento<br>Pegamento<br>Pegamento<br>Pegamento<br>Pegamento<br>Pegamento<br>Pegamento<br>Pegamento<br>Pegamento<br>Pegamento<br>Pegamento<br>Pegamento<br>Pegamento                                                                                                    | Meio<br>Fisico<br>Virtual<br>Virtual<br>Virtual<br>Virtual<br>Virtual<br>Virtual<br>Virtual<br>Virtual<br>Virtual<br>Virtual            | Prioridade<br>Sim<br>Não<br>Não<br>Não<br>Não<br>Não<br>Não<br>Não<br>Não<br>Não<br>Não | Conclusão<br>27/10/2017<br>06/02/2017<br>06/02/2017<br>06/02/2017<br>06/02/2017<br>06/02/2017<br>06/02/2017<br>06/02/2017<br>06/02/2017<br>06/02/2017 |
| Foro d | Pesquisar Limpar e Carapicuíba - 1º Vara<br>Número do processo<br>1000059-95.017.8.2.6.0127<br>1000004-37.2017.8.2.6.0127<br>1000004-37.2017.8.2.6.0127<br>1000004-37.2017.8.2.6.0127<br>1000006-74.2017.8.2.6.0127<br>1000006-74.2017.8.2.6.0127<br>1000010-43.2017.8.2.6.0127<br>1000010-43.2017.8.2.6.0127<br>1000010-43.2017.8.2.6.0127<br>1000010-43.2017.8.2.6.0127<br>1000010-43.2017.8.2.6.0127<br>1000010-43.2017.8.2.6.0127<br>1000010-46.2017.8.2.6.0127<br>1000010-46.2017.8.2.6.0127<br>1000010-96.2017.8.2.6.0127<br>1000010-96.2017.8.2.6.0127<br>1000010-96.2017.8.2.6.0127<br>1000010-96.2017.8.2.6.0127<br>1000010-96.2017.8.2.6.0127<br>1000010-96.2017.8.2.6.0127<br>1000010-96.2017.8.2.6.0127<br>1000010-96.2017.8.2.6.0127<br>1000010-96.2017.8.2.6.0127<br>1000010-96.2017.8.2.6.0127<br>1000010-96.2017.8.2.6.0127<br>1000001-96.2017.8.2.6.0127<br>1000001-96.2017.8.2.6.0127<br>1000001-96.2017.8.2.6.0127<br>1000010-96.2017.8.2.6.0127<br>1000010-96.2017.8.2.6.0127<br>10000010-96.2017.8.2.6.0127<br>1000000000           | Civel Classe Classe Control Control Anno Procedimento Ordinário Procedimento Ordinário Proc | Assunto principal       Imputação do Pagamento       Pagamento       Pagamento | Hele<br>Fisico<br>Virtual<br>Virtual<br>Virtual<br>Virtual<br>Virtual<br>Virtual<br>Virtual<br>Virtual<br>Virtual<br>Virtual<br>Virtual | Prioridade<br>Sim<br>Não<br>Não<br>Não<br>Não<br>Não<br>Não<br>Não<br>Não<br>Não<br>Não | Conclusão<br>27/10/2017<br>06/02/2017<br>06/02/2017<br>06/02/2017<br>06/02/2017<br>06/02/2017<br>06/02/2017<br>06/02/2017<br>06/02/2017<br>06/02/2017 |

- A coluna "Número do processo" informará o número do processo, possibilitando a consulta dos dados deste, através de um clique no número;
- 2) Na coluna "Meio" será exibida a forma de tramitação do processo, Físico ou Digital;
- 3) Na coluna "Prioridade", o Portal e-SAJ exibirá: "Sim" para processos que possuírem em seu cadastro tarjas vinculadas que indiquem prioridade de tramitação; e "Não" para processos que possuírem tarjas sem indicação de prioridade de tramitação ou que não possuírem quaisquer tarjas;
- 4) A coluna "**Conclusão**" exibirá a data de encaminhamento à conclusão.

É possível salvar a lista consultada e realizar sua impressão através do botão "Exportar para arquivo", localizado no canto inferior esquerdo ao final da página:

| porta | r para arquivo            |                        |                 |         |     |            |
|-------|---------------------------|------------------------|-----------------|---------|-----|------------|
| ibind | o: 1 até 53 de 93         |                        | 44 4 1 de 1 🕨 🕪 |         |     |            |
| 3     | 1000392-37.2017.8.26.0127 | Procedimento Ordinário | Pagamento       | Digital | Não | 28/07/2017 |
| 2     | 1000403-66.2017.8.26.0127 | Procedimento Ordinário | Pagamento       | Digital | Não | 28/07/2017 |
| 1     | 1000404-51.2017.8.26.0127 | Procedimento Ordinário | Pagamento       | Digital | Não | 26/07/2017 |
| 0     | 1000401-96.2017.8.26.0127 | Procedimento Ordinário | Pagamento       | Digital | Não | 26/07/2017 |
|       | 1000323-05.2017.8.26.0127 | Precatório             | Pagamento       | Digital | Não | 26/07/2017 |
| 3     | 1000416-65.2017.8.26.0127 | Procedimento Ordinário | Pagamento       | Digital | Não | 17/07/2017 |
|       | 1000415-80.2017.8.26.0127 | Procedimento Ordinário | Pagamento       | Digital | Não | 17/07/2017 |
| 5     | 1000418-35.2017.8.26.0127 | Procedimento Ordinário | Pagamento       | Digital | Não | 17/07/2017 |
| 5     | 1000411-43.2017.8.26.0127 | Procedimento Ordinário | Pagamento       | Digital | Não | 17/07/2017 |
| 4     | 1000382-90.2017.8.26.0127 | Procedimento Ordinário | Pagamento       | Digital | Não | 06/07/2017 |
| 13    | 1000362-02.2017.8.26.0127 | Procedimento Ordinário | Pagamento       | Digital | Não | 06/07/2017 |
| 42    | 1000422-72.2017.8.26.0127 | Procedimento Ordinário | Pagamento       | Digital | Não | 03/07/2017 |
| +1    | 1000412-28.2017.8.26.0127 | Procedimento Ordinário | Pagamento       | Digital | Não | 30/06/2017 |
| 10    | 1000413-13.2017.8.26.0127 | Procedimento Ordinário | Pagamento       | Digital | Não | 30/06/2017 |

O documento será salvo como arquivo com formato ".CSV", que pode ser aberto utilizando o software Microsoft Excel.

# Informações adicionais – Ordem Cronológica de Julgamento

- Processos cadastrados com Segredo de Justiça serão exibidos na lista de Consulta de Ordem Cronológica de Julgamento.
- Os processos cadastrados com Sigilo Externo ou Absoluto serão omitidos da consulta.

# Consulta de Ordem de Publicação e Cumprimento de Atos do 1º Grau

Para acessar a consulta da Ordem Cronológica de Publicação e Cumprimento de Atos é necessário seguir as etapas:

1) Acesse o portal e-SAJ (<u>https://esaj.tjsp.jus.br</u>):

| Tribunal de Justiça d<br>Poder Judiciário                                                                                        | de São Paulo                                                                                                    |                                                                                                    |
|----------------------------------------------------------------------------------------------------|----------------------------------------------------------------------------------------------------|----------------------------------------------------------------------------------------------------|
|                                                                                                    |                                                                                                    | CAIXA POSTAL   CADASTRO   CONTATO   AJUDA                                                                                                    |
| @-SAJ de Servie                                                                                                    | ços                                                                                                    | Identificar-se 🫔                                                                                                    |
| MENU                                                                                                    | > Bem-vindo                                                                                                    |                                                                                                    |
| Consultas Processuais                                                                                                    | Bem-vindo                                                                                                    |                                                                                                    |
| Requisitórios<br>Consultas de Jurisprudência<br>Contratos<br>Diário da Justiça Eletrônico<br>Biblioteca                          | O portal e-SAJ é uma solução que visa facilitar a troca de informações e agilizar o trâi<br>serventuários da justiça. | nite processual por meio de diversos serviços WEB voltados para os advogados, cidadãos e                                                                                |
| Push<br>Certidões<br>Corregedoria                                                                                                | Acesso a informações de tramitação dos processos de Primeiro e Segundo Grau.                                          | Possibilita que devedor tenha acesso aos requisitórios e mapas orçamentários de sua<br>entidade devedora.                                                               |
| <ul> <li>Conferência de Documento Digital</li> <li>Consulta de Julgados de 1º Grau</li> <li>Peticionamento Eletrônico</li> </ul> | Consultas de Jurisprudência<br>Pesquisa simples e avançada às informações das jurisprudências de Segundo Grau.        | Contratos<br>Consulta completa aos contratos e convênios da Secretaria de Administração.                                                                                |
|                                                                                                    | Diário da Justiça Eletrônico<br>Consulta aos cademos das edições publicadas do Diário da Justiça Eletrônico.          | Bibliotecca<br>Conculta ao acervo bibliográfico, normas, súmulas e ementário de jurisprudência do<br>TJSP.                                                              |
|                                                                                                    | Push (8)<br>O Push permite ao advogado receber por e-mail as informações referentes à<br>movimentação processual.     | Certidões<br>Certidões                                                                                                    |
|                                                                                                    | Corregedoria<br>Portal de consulta aos pareceres e decisões da Corregedoria Geral da Justiça                          | Conferência de Documento Digital<br>Conferência de documentos impressos com os originais em formato eletrônico.                                                         |
|                                                                                                    | Consulta de Julgados de 1º Grau<br>Pesquisa às informações dos julgados de Primeiro Grau.                             | Peticionamento Eletrônico 📾 🐞<br>Protocolo e consulta de petições iniciais e intermediárias de Primeiro Grau, Segundo<br>Grau e do Colégio Recursal Central da Capital. |
| SAJ Sistema de Automação da<br>Justiça                                                                                           | Desenvolvido pela Softplan em parceria com a Secretaria de                                                            | Tecnologia da Informação - STI                                                                                                    |

2) Através do menu ao lado esquerdo ou das opção disponível no centro da tela, clique em "Consultas Processuais":

|                                                                                                    |                                                                                                    | CADXA POSTAL   CADASTRO   CONTATO   AJUDA                                                                                                    |
|----------------------------------------------------------------------------------------------------|----------------------------------------------------------------------------------------------------|----------------------------------------------------------------------------------------------------|
| e-SAJ de Servio                                                                                                    | cos                                                                                                    | Identificar-se 🤱                                                                                                    |
|                                                                                                    | > Bem-vindo                                                                                                    |                                                                                                    |
| Consultas Processuais                                                                                                    | Bem-vindo                                                                                                    |                                                                                                    |
| Requisitórios<br>Consultas de Jurisprudência<br>Contratos                                                                    | O portal e-SAJ é uma solução que visa facilitar a troca de informações e agilizar o trân<br>serventuários da justiça. | nite processual por meio de diversos serviços WEB voltados para os advogados, cidadãos e                                                                                |
| <ul> <li>Diário da Justiça Eletrônico</li> <li>Biblioteca</li> <li>Push</li> <li>Certidões</li> <li>Conservadaria</li> </ul> | Consultas Processuais<br>Acesso a informações de tramitação dos processos de Primeiro e Segundo Grau.                 | Requisitórios<br>Possibilita que devedor tenha acesso aos requisitórios e mapas orçamentários de sua<br>entidade devedora.                                              |
| Conferência de Documento Digital<br>Consulta de Julgados de 1º Grau<br>Peticionamento Eletrônico                             | Consultas de Jurisprudência<br>Pesquisa simples e avançada às informações das jurisprudências de Segundo Grau.        | Contratos<br>Consulta completa aos contratos e convênios da Secretaria de Administração.                                                                                |
|                                                                                                    | Diário da Justiça Eletrônico<br>Consulta aos cademos das edições publicadas do Diário da Justiça Eletrônico.          | Biblioteca<br>Consulta ao acervo bibliográfico, normas, súmulas e ementário de jurisprudência do<br>TSF                                                                 |
|                                                                                                    | Push (®<br>O Push permite ao advogado receber por e-mail as informações referentes à<br>movimentação processual.      | Certidões<br>Certidões                                                                                                    |
|                                                                                                    | Corregedoria<br>Portal de consulta aos pareceres e decisões da Corregedoria Geral da Justiça                          | Conferência de Documento Digital<br>Conferência de documentos impressos com os originais em formato eletrônico.                                                         |
|                                                                                                    | Consulta de Julgados de 1º Grau<br>Pesquisa às informações dos julgados de Primeiro Grau.                             | Peticionamento Eletrônico 📾 🕲<br>Protocolo e consulta de petições iniciais e intermediárias de Primeiro Grau, Segundo<br>Grau e do Colégio Recursal Central da Capital. |
| SAJ Sistema de Automação da<br>Justiça                                                                                       | Desenvolvido pela Softplan em parceria com a Secretaria de                                                            | Tecnologia da Informação - 511                                                                                                    |

3) Em seguida, clique em "Consulta de Ordem de Processos":

| Tribunal de Justiça d<br>Poder Judiciário                                                                                                    | de São Paulo                                                                                                    |
|----------------------------------------------------------------------------------------------------|----------------------------------------------------------------------------------------------------|
| 0                                                                                                    | CADA POSTAL   CADASTRO   CONTATO   AJUDA                                                                                                    |
| Consulta de Ornesa de Julgamento Eletrônico<br>Diario da Justiça Eletrônico<br>Diario da Justiça Ele | Consulta de processos de 1º Grau     Consulta de processos de 1º Grau     Consulta de processos de 1º Grau     Consulta de processos de 1º Grau     Consulta de processos de 1º Grau     Consulta de processos de 1º Grau     Consulta de processos de 1º Grau     Consulta de processos de 1º Grau     Consulta de processos de 1º Grau     Consulta de processos de 1º Grau     Consulta de processos de 1º Grau     Consulta de processos de 1º Grau     Consulta de processos de 1º Grau     Consulta de processos de 2º Grau     Consulta de processos de 1º Grau     Consulta de processos de 1º Grau     Consulta de processos de 1º Grau     Consulta de processos de 2º Grau     Consulta de processos de 1º Grau     Consulta de processos de 2º Grau     Consulta de processos de 2º Grau     Consulta de processos de 2º Grau     Consulta de Drocessos de 2º Grau     Consulta de Drocessos de 2º Grau     Consulta de Ordem de Processos     Consulta de Ordem de Processos |
| SAJ Sistema de Automação da<br>Justiça                                                                                                    | Desenvolvido pels Softplan em parceria com a Secretaria de Tecnologia da Informação - STI                                                                                                    |

4) Por fim, clique em "Consulta de Ordem de Publicação e Cumprimento de Atos":

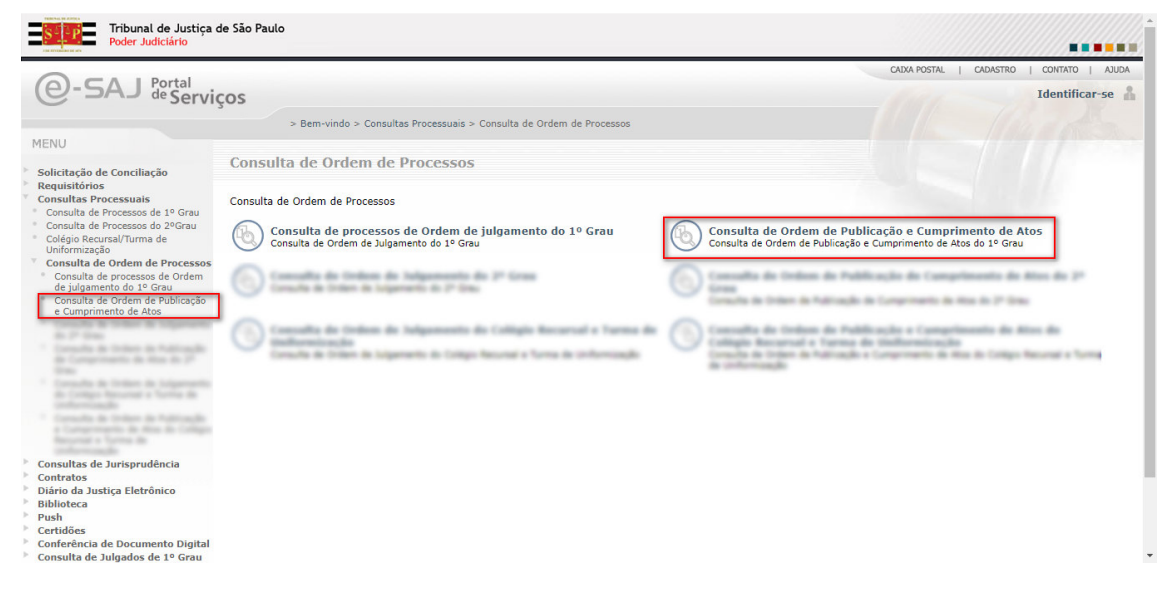

Para acessar a consulta, o portal e-SAJ exige o preenchimento dos campos **Foro** e **Vara**. Não será possível realizar a consulta da listagem caso um dos dois campos deixe de ser preenchido:

| Poder Judiciário                                                                                | a de sao raulo                                                                                                    |                                         |
|-------------------------------------------------------------------------------------------------|----------------------------------------------------------------------------------------------------|-----------------------------------------|
| ●-SAJ <sup>Portal</sup><br>© Serviço                                                            | s<br>>> Bem-vindo > Consultas Processuais > Consulta de Ordem de Processos > Consulta de Ordem de Publicação e Cumprimento de Atos<br>Consulta de Ordem de Publicação e Cumprimento de Atos | CADA POSTAL   CADASTRO   CONTATO   AUDA |
| Dados para Pesquisa<br>Foro* : Foro de Carapicuíba<br>Vara* : 1º Vara Civel<br>Pesquisar Eimpar | Q.2.<br>Q.2                                                                                                    |                                         |
|                                                                                                 |                                                                                                    |                                         |

Após clicar em "Pesquisar", o Portal e-SAJ exibirá a listagem de processos relacionada à Ordem Cronológica de Publicação e Cumprimento de Atos:

| S-]-P  | Tribunal de Justiça<br>Poder Judiciário | de São Paulo                            |                                                                                         |              |              |                     |
|--------|-----------------------------------------|-----------------------------------------|-----------------------------------------------------------------------------------------|--------------|--------------|---------------------|
| $\sim$ |                                         |                                         |                                                                                         | CAIXA POSTAL | .   CADASTRO | D   CONTATO   AJUDA |
| e-9    | 5AJ de Servicos                         |                                         |                                                                                         |              |              | Identificar-se      |
|        | 3                                       | . Dem viede - Creatillas Deservoires d  | Consulta da Ordena da Decamara a Consulta da Ordena da Dublicação a Consultante da Atra |              |              |                     |
|        |                                         | > Bem-vindo > Consultas Processuais > 0 | consulta de Ordem de Processos > consulta de Ordem de Publicação e Cumprimento de Atos  |              |              |                     |
| MENU   | )                                       | Consulta de Ordem de Publ               | icação e Cumprimento de Atos                                                            |              |              |                     |
| Dados  | para Pesquisa                           |                                         | ิตต                                                                                     |              |              |                     |
| FOR    | Poro de carapicoloa                     |                                         |                                                                                         |              |              |                     |
| Vara*  | : 1ª vara civel                         |                                         |                                                                                         |              |              |                     |
|        | Número do processo                      | Classe                                  | Assunto principal                                                                       | Meio         | Prioridade   | Data da decisão     |
| 1      | 1000435-71.2017.8.26.0127               | Procedimento Ordinário                  | Pagamento                                                                               | Físico       | Sim          | 17/05/2017          |
| 2      | 1000002-67.2017.8.26.0127               | Procedimento Ordinário                  | Pagamento                                                                               | Digital      | Não          | 06/02/2017          |
| 3      | 1000013-96.2017.8.26.0127               | Procedimento Ordinário                  | Pagamento                                                                               | Digital      | Não          | 06/02/2017          |
| 4      | 1000014-81.2017.8.26.0127               | Procedimento Ordinário                  | Pagamento                                                                               | Digital      | Não          | 06/02/2017          |
| 5      | 1000062-40.2017.8.26.0127               | Procedimento Ordinário                  | Imputação do Pagamento                                                                  | Digital      | Não          | 09/02/2017          |
| 6      | 1000017-36.2017.8.26.0127               | Procedimento Ordinário                  | Pagamento                                                                               | Digital      | Não          | 14/02/2017          |
| 7      | 1000025-13.2017.8.26.0127               | Procedimento Ordinário                  | Pagamento                                                                               | Digital      | Não          | 14/02/2017          |
| 8      | 1000030-35.2017.8.26.0127               | Procedimento Ordinário                  | Pagamento                                                                               | Digital      | Não          | 14/02/2017          |
| 9      | 1000018-21.2017.8.26.0127               | Procedimento Ordinário                  | Pagamento                                                                               | Digital      | Não          | 14/02/2017          |
| 10     | 1000022-58.2017.8.26.0127               | Procedimento Ordinário                  | Pagamento                                                                               | Digital      | Não          | 14/02/2017          |
| 11     | 1000024-28.2017.8.26.0127               | Procedimento Ordinário                  | Pagamento                                                                               | Digital      | Não          | 15/02/2017          |
| 12     | 1000061-55.2017.8.26.0127               | Procedimento Ordinário                  | Imputação do Pagamento                                                                  | Digital      | Não          | 21/02/2017          |
| 13     | 1000066-77.2017.8.26.0127               | Procedimento Ordinário                  | Imputação do Pagamento                                                                  | Digital      | Não          | 22/02/2017          |
| 14     | 1000058-03 2017 8 26 0127               | Procedimento Ordinário                  | Imputação do Danamento                                                                  | Disiral      | NEO          | 22/02/2017          |

- A coluna "Número do processo" informará o número do processo, possibilitando a consulta dos dados deste, através de um clique no número;
- 2) Na coluna "Meio" será exibida a forma de tramitação do processo, Físico ou Digital;
- 3) Na coluna "Prioridade", o Portal e-SAJ exibirá: "Sim" para processos que possuírem em seu cadastro tarjas vinculadas que indiquem prioridade de tramitação; e "Não" para processos que possuírem tarjas sem indicação de prioridade de tramitação ou que não possuírem quaisquer tarjas;
- 4) A coluna "Data da decisão", nos casos de processos digitais, exibirá a informação da data de liberação da decisão nos autos digitais; nos casos de processos físicos, a data exibida corresponderá à de confirmação da movimentação processual.

É possível salvar a lista consultada e realizar sua impressão através do botão "Exportar para arquivo", localizado no canto inferior esquerdo ao final da página:

| 39      | 1000430-49.2017.8.26.0127 | Procedimento Ordinário | Pagamento       | Digital | Não | 30/06/2017 |
|---------|---------------------------|------------------------|-----------------|---------|-----|------------|
| 40      | 1000413-13.2017.8.26.0127 | Procedimento Ordinário | Pagamento       | Digital | Não | 30/06/2017 |
| 41      | 1000412-28.2017.8.26.0127 | Procedimento Ordinário | Pagamento       | Digital | Não | 30/06/2017 |
| 42      | 1000422-72.2017.8.26.0127 | Procedimento Ordinário | Pagamento       | Digital | Não | 03/07/2017 |
| 43      | 1000362-02.2017.8.26.0127 | Procedimento Ordinário | Pagamento       | Digital | Não | 06/07/2017 |
| 44      | 1000382-90.2017.8.26.0127 | Procedimento Ordinário | Pagamento       | Digital | Não | 06/07/2017 |
| 45      | 1000411-43.2017.8.26.0127 | Procedimento Ordinário | Pagamento       | Digital | Não | 17/07/2017 |
| 46      | 1000418-35.2017.8.26.0127 | Procedimento Ordinário | Pagamento       | Digital | Não | 17/07/2017 |
| 47      | 1000415-80.2017.8.26.0127 | Procedimento Ordinário | Pagamento       | Digital | Não | 17/07/2017 |
| 48      | 1000416-65.2017.8.26.0127 | Procedimento Ordinário | Pagamento       | Digital | Não | 17/07/2017 |
| 49      | 1000323-05.2017.8.26.0127 | Precatório             | Pagamento       | Digital | Não | 26/07/2017 |
| 50      | 1000401-96.2017.8.26.0127 | Procedimento Ordinário | Pagamento       | Digital | Não | 26/07/2017 |
| 51      | 1000404-51.2017.8.26.0127 | Procedimento Ordinário | Pagamento       | Digital | Não | 26/07/2017 |
| 52      | 1000403-66.2017.8.26.0127 | Procedimento Ordinário | Pagamento       | Digital | Não | 28/07/2017 |
| 53      | 1000392-37.2017.8.26.0127 | Procedimento Ordinário | Pagamento       | Digital | Não | 28/07/2017 |
| tibindo | : 1 até 53 de 93          |                        | 44 4 1 de 1 🕨 🕪 |         |     |            |
| mortar  | para arquivo              |                        |                 |         |     |            |

O documento será salvo como arquivo com formato ".CSV", que pode ser aberto utilizando o software Microsoft Excel.

## Informações adicionais – Ordem Cronológica de Publicação e Cumprimento de atos

- Processos cadastrados com segredo de justiça serão listados na Consulta de Ordem Cronológica de Publicação e Cumprimento de Atos;
- Os processos cadastrados com Sigilo Externo ou Absoluto serão omitidos da consulta.

## **Dúvidas**

#### Suporte técnico - Portal de Serviços e-SAJ

#### Suporte à Advogados - Softplan

Telefones: (11) 3627-1919 ou (11) 3614-7950

Horário de atendimento: Segunda à Sexta-feira, das 08 às 24 horas;

Finais de semana e Feriados, das 09 às 19 horas.

Observação: excetuam-se os feriados de Ano Novo, Carnaval, Páscoa, Dia do Trabalhador e Natal.

#### **Procedimentos/Normas**

E-mail: spi.duvidas@tjsp.jus.br

| Revisão |             |  |  |  |  |  |  |
|---------|-------------|--|--|--|--|--|--|
| Versão  | Data        |  |  |  |  |  |  |
| 1       | 09/11/2017  |  |  |  |  |  |  |
|         | Versão<br>1 |  |  |  |  |  |  |